# Guide to Obtain Continuing Education Credits and Using CME Tracker

Please select the following link:

https://cmetracker.net/THLMI/Publisher?page=pubOpen#/getCertificate

You will see the following screen:

|                          |                                |                                                                                                    | 🗘 Sign In         |
|--------------------------|--------------------------------|----------------------------------------------------------------------------------------------------|-------------------|
| Trinity H                | ealth                          |                                                                                                    |                   |
| Sign In                  |                                | Featured Activities                                                                                                    |                   |
| About Us                 |                                |                                                                                                    | Filter Activities |
| Featured Activities      |                                |                                                                                                    | Search            |
| On Demand Learning       | IPCE includes the following ac | creditations: ACCME, ANCC, ACPE, ASWB, APA, AAP                                                                                   | A                 |
| Physician Education      |                                | Test Event 2 Certificates                                                                                                    |                   |
| Nursing Education        |                                | Test Session Name                                                                                                    |                   |
| Pharmacy Education       |                                | Event Date: October 20, 2020<br>End Date: October 20, 2020<br>Credits Offered:                                                    |                   |
| Site Specific Learning ▶ |                                | ACPE - 1.00<br>AMA PRA Category 1 Credit <sup>TM</sup> - 1.00<br>ANCC - 1.00<br>AOA - 1.00<br>Allied Health - 1.00<br>IPCE - 1.00 |                   |
|                          |                                | Sign In to Register More Information                                                                                              |                   |

### If you have already created a profile in CME Tracker please skip to step 2

# Step 1: Creating a profile and logging in to CME Tracker for first time:

| 0 '                      | Livania, Mi | Please Sign Ir     | below:                                                                         |     | JOINT ACCREDITATION |
|--------------------------|-------------|--------------------|--------------------------------------------------------------------------------|-----|---------------------|
| Sign In                  |             | litwincc@trinity-l | nealth.org                                                                     | 5   |                     |
| About Us                 |             | Save Email         |                                                                                |     | Filter Activities   |
| Featured Activities      |             | Password           |                                                                                |     | Search              |
| On Demand Learning       | IPCE incl   | Password           |                                                                                | APA |                     |
| Physician Education      |             | Sign In Forg       | ot Password Create Account                                                     |     |                     |
| Nursing Education        | H an        |                    | Lest Session Manie                                                             |     |                     |
| Pharmacy Education       |             |                    | Event Date: October 20, 2020<br>End Date: October 20, 2020<br>Credits Offered: |     |                     |
| Site Specific Learning • |             |                    | ACPE - 1.00<br>AMA PRA Category 1 Credit <sup>™</sup> - 1.00                   |     |                     |
|                          |             |                    | AOA - 1.00<br>Allied Health - 1.00<br>IPCE - 1.00                              |     |                     |
|                          |             |                    | Sign In to Register More Information 1                                         |     |                     |

#### Click "Sign In" in the purple bar

\_

Enter your Email address and click "Create Account"

You may see a screen like this to verify you do not have an existing account

| ·h                |                                                                                                    |      |
|-------------------|----------------------------------------------------------------------------------------------------|------|
| , <b>F</b>        | Secondary Lookup                                                                                                    | ×    |
|                   | You may have an existing account within the system. Pleas                                                              | e    |
|                   | enter the information below to activate your account. If you do not have an account you will be directed to create one | 2    |
|                   | Last Name                                                                                                    | 5    |
|                   | NewCMETracker                                                                                                    |      |
| _                 |                                                                                                    |      |
| incl              |                                                                                                    | \APA |
|                   | Phone Number                                                                                                    | _    |
|                   | (734) 343-3222 ×                                                                                                    |      |
|                   |                                                                                                    |      |
|                   |                                                                                                    |      |
|                   | Submit                                                                                                    |      |
|                   | Credits Offered:                                                                                                    |      |
| 0                 | ACPE - 1.00                                                                                                    |      |
|                   |                                                                                                    |      |
| Account Not F     | cupd                                                                                                    | ×    |
| Account NOLT      | ound.                                                                                                    |      |
| Click Continue be | utton and create account.                                                                                              |      |
| Continue          | Again                                                                                                    | s    |
| Lact Namo         |                                                                                                    |      |

You must complete all areas of the profile that have an \* or you will not be able to move forward:

| Trinity Health                            |                                                   |                            |                         |                           |  |
|-------------------------------------------|---------------------------------------------------|----------------------------|-------------------------|---------------------------|--|
|                                           |                                                   | Online                     | e Profile               | Save Profile              |  |
| Account Information                       |                                                   |                            |                         |                           |  |
| Email *                                   |                                                   |                            |                         |                           |  |
| Re-Enter Email *                          |                                                   |                            |                         |                           |  |
| Paccword *                                |                                                   |                            |                         |                           |  |
| Re-enter Paccword                         | •                                                 |                            |                         |                           |  |
| MOC Board                                 |                                                   |                            |                         |                           |  |
|                                           | Not all CME Addivides will have MOC Points/Credit |                            |                         |                           |  |
| Are you a Board M                         | ember?                                            |                            |                         | 🔿 Yes 🏽 No                |  |
| Profile Information                       |                                                   |                            |                         |                           |  |
| First Name *                              |                                                   |                            | Address *               |                           |  |
| Last Name *                               |                                                   |                            | Address 2               |                           |  |
| Credentiais *                             |                                                   |                            | City *                  |                           |  |
| Affiliation                               |                                                   | ¥                          | State *                 |                           |  |
| Speciality *                              |                                                   | ¥                          | Zip *                   |                           |  |
| Sub Specialty                             |                                                   | ۲                          | Country                 |                           |  |
| Are you a Phyciola<br>Pharmaolot or Allie | n, Nurse,<br>Id Health?                           | Y                          | Phone *                 |                           |  |
| Status                                    |                                                   | M                          |                         |                           |  |
| License<br>Number                         |                                                   |                            |                         |                           |  |
| F                                         | ields marked w                                    | ith " are required. Please | fill in required fields | and click "Save Profile". |  |
|                                           |                                                   | Bave                       | e Profile               |                           |  |

#### Please complete all areas of the profile:

- Be sure to complete all areas where there is an asterisk. You must enter credentials, status and your license number. *If you are unsure of your license number you may enter 0000 but you should come back at a later date and update it with your actual number so that it will appear on your transcript.*
- For Pharmacists ONLY: You must enter your birthday mo/yr and your NABP number to receive credits.
- Please note that when you enter your Credentials, CME tracker will generate a popup message with the type of credits you will receive. Once you have completed your profile, click "Save profile" and then choose My Portal from the left panel that appears.

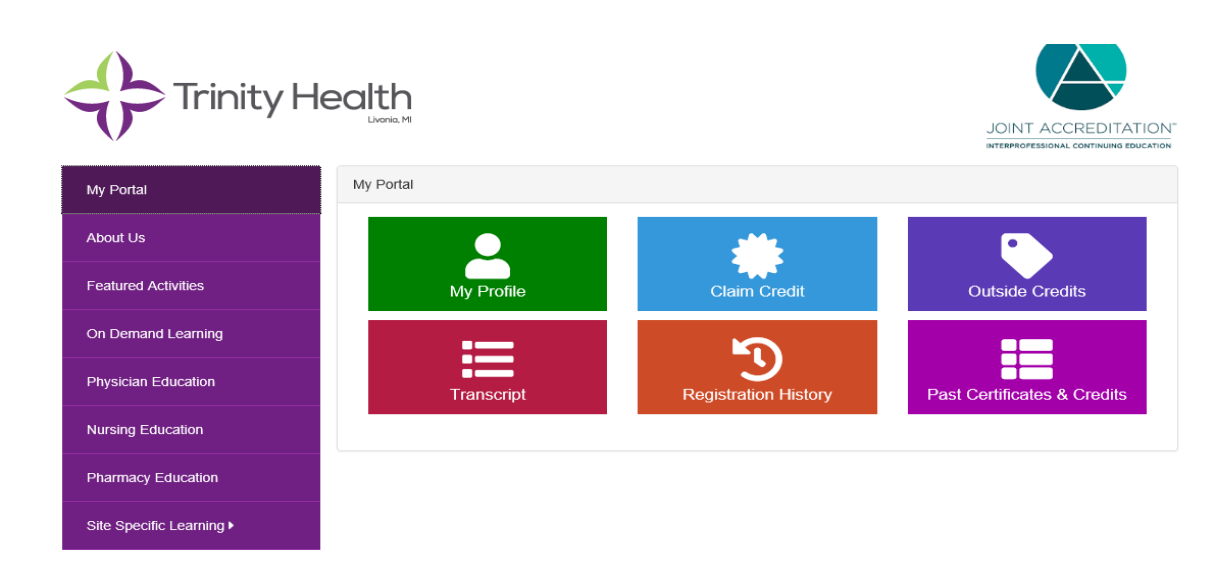

To claim credits choose "Claim Credit" and proceed with instructions.

# Step 2: For users who already have an established CME Tracker Profile:

Click "Sign-In" in the upper right hand corner

### Please select the following link:

https://cmetracker.net/THLMI/Publisher?page=pubOpen#/getCertificate

|                          |                                |                                                                                | <b>♦</b> 3 Sign In |
|--------------------------|--------------------------------|--------------------------------------------------------------------------------|--------------------|
| Trinity He               | ealth                          |                                                                                |                    |
| Sign In                  |                                | Featured Activities                                                            |                    |
| About Us                 |                                |                                                                                | Filter Activities  |
| Featured Activities      |                                |                                                                                | Search             |
| On Demand Learning       | IPCE includes the following ac | A                                                                              |                    |
| Physician Education      |                                | Test Event 2 Certificates                                                      |                    |
| Nursing Education        |                                | Test Session Name                                                              |                    |
| Pharmacy Education       |                                | Event Date: October 20, 2020<br>End Date: October 20, 2020<br>Credits Offered: |                    |
| Site Specific Learning > |                                | ACPE - 1.00<br>AMA PRA Category 1 Credit™ - 1.00                               |                    |
|                          |                                | ANCC - 1.00<br>AOA - 1.00<br>Allied Health - 1.00<br>IPCE - 1.00               |                    |
|                          |                                | Sign In to Register More Information                                           |                    |

### Enter your email address and password:

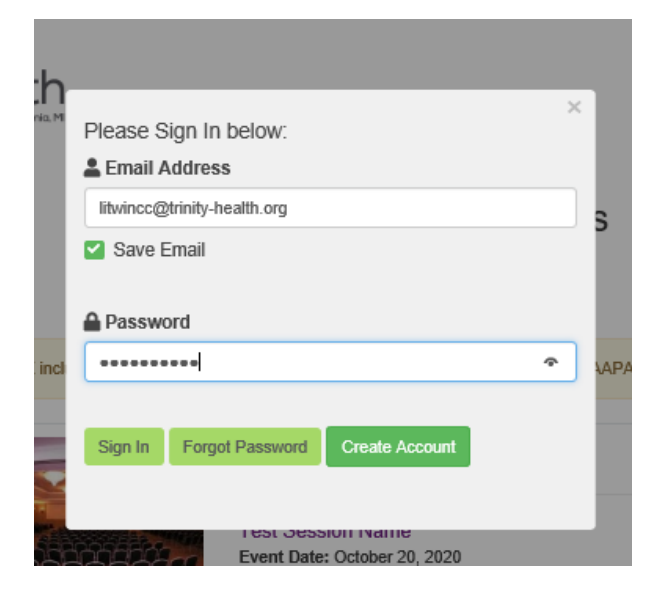

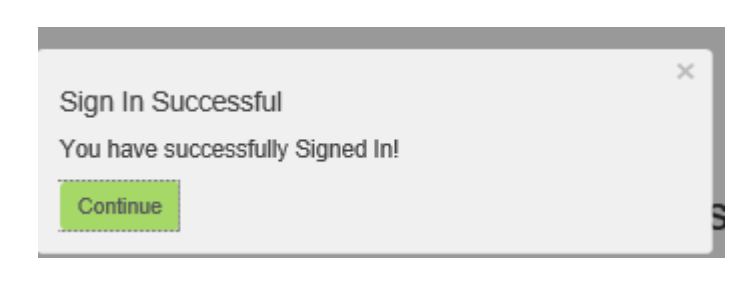

### Choose My Portal from the list on the left side

## Click on the appropriate boxes for the task you would like to complete.

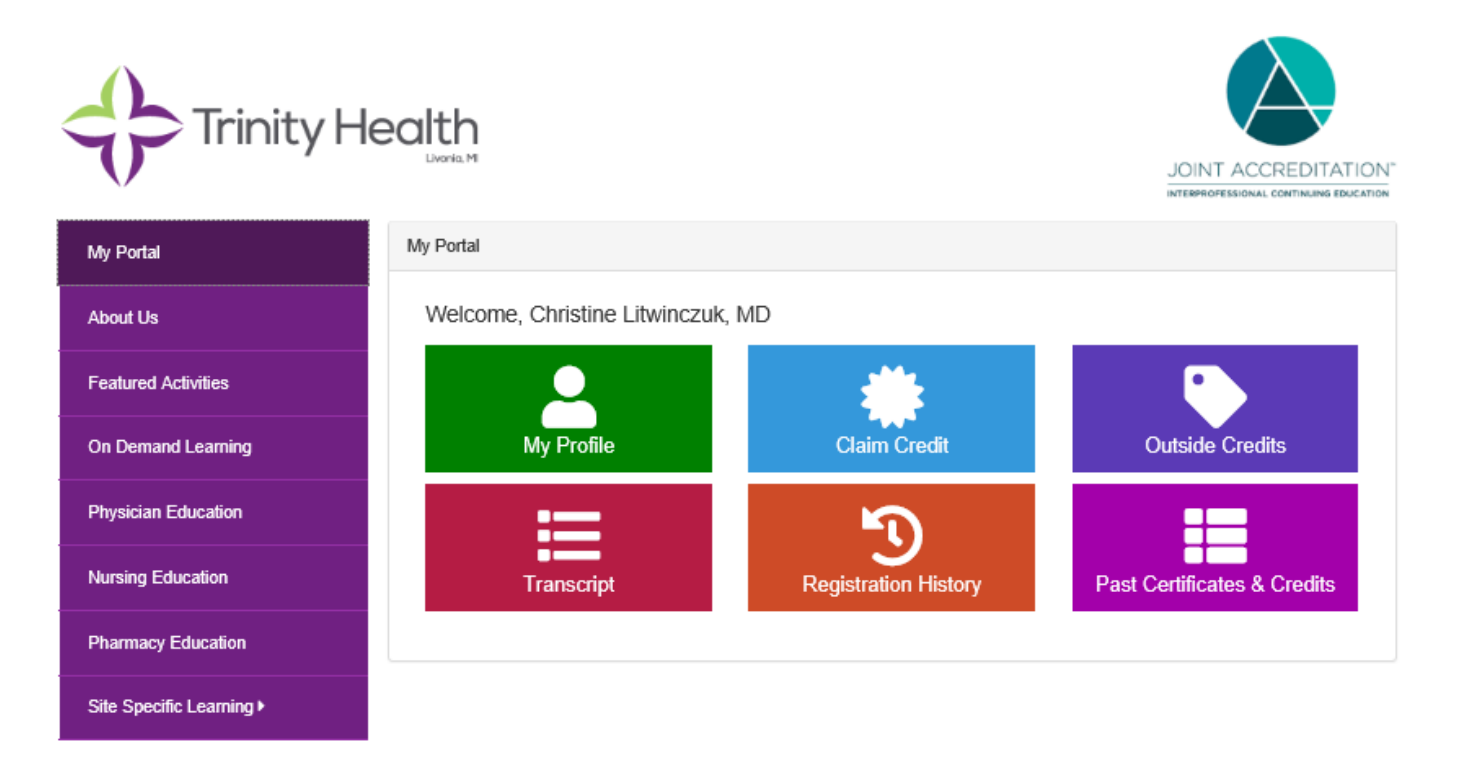

If you have any questions please contact your site Continuing Education Coordinator or send an email to CME @trinity-health.org.